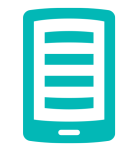

# Adobe ID aanma en Adobe Digital Editions installeren voor Windows

Om e-books te kunnen lezen op je e-reader

#### In het kort

Om Adobe Digital Editions in gebruik te nemen, moet je drie stappen doorlopen:

- 1. Maak eenmalig een Adobe ID aan.
- 2. Installeer Adobe Digital Editions op je Windows computer.
- 3. Autoriseer je computer en e-reader.

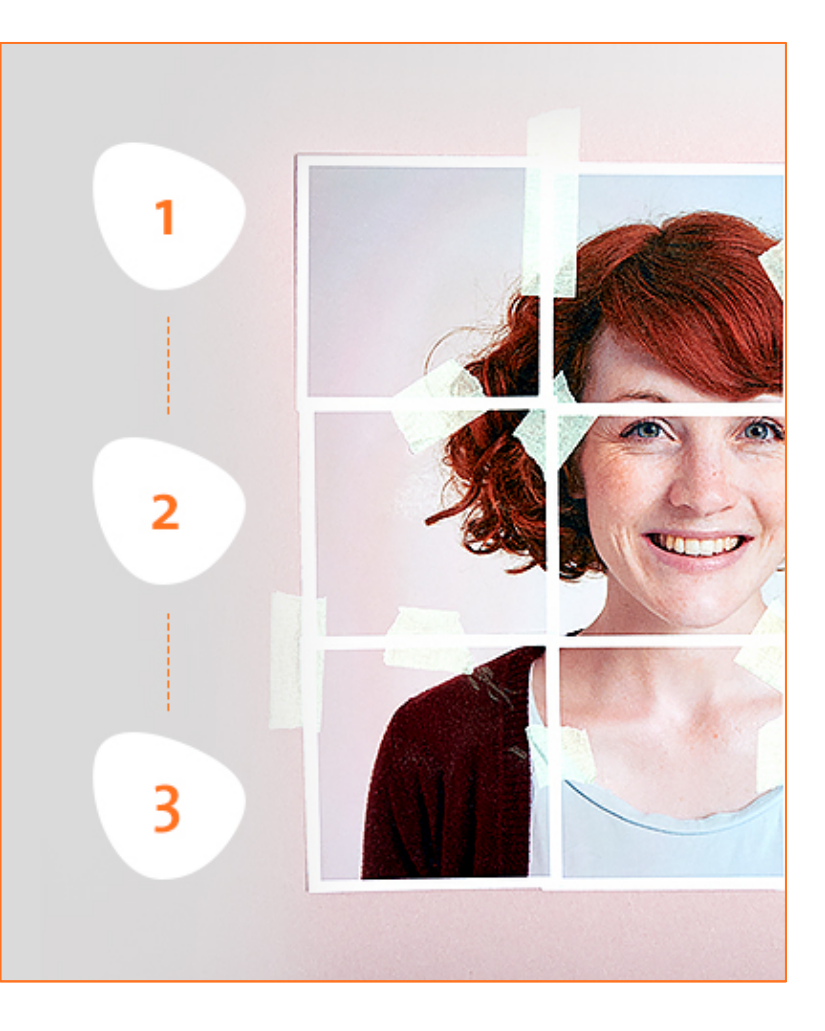

### Stap 1.

#### Maak een Adobe ID aan

Een Adobe ID is een persoonlijk account bij Adobe. Zonder zo'n account kun je geen gebruikmaken van de diensten van Adobe.

Heb je nog geen Adobe ID? Binnen één minuut heb je er eentje aangemaakt:

- 1. Ga naar de website van Adobe: www.adobe.nl
- 2. Klik rechtsboven op de tekst 'Aanmelden'
- 3. Klik op 'Een Adobe ID ophalen'
- 4. Vul de gevraagde gegevens in
- 5. Als je in het venster 'Wachtwoord' klikt, wordt uitgelegd waaraan je wachtwoord moet voldoen
- Zet een vinkje in het hokje 'lk heb de Gebruiksvoorwaarden en het Privacybeleid gelezen en en ga hiermee akkoord'
- 7. Klik op 'Inschrijven'

Je e-mailadres staat nu geregistreerd als je Adobe ID. **Let op:** je ontvangt van Adobe.com geen bevestigingsmail.

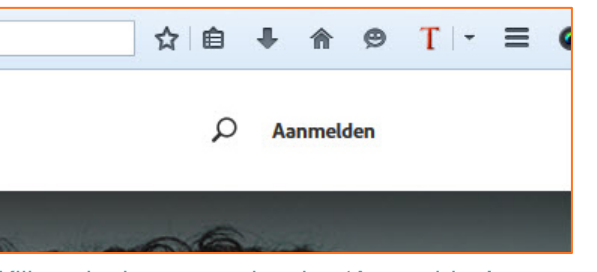

Klik rechtsboven op de tekst 'Aanmelden'

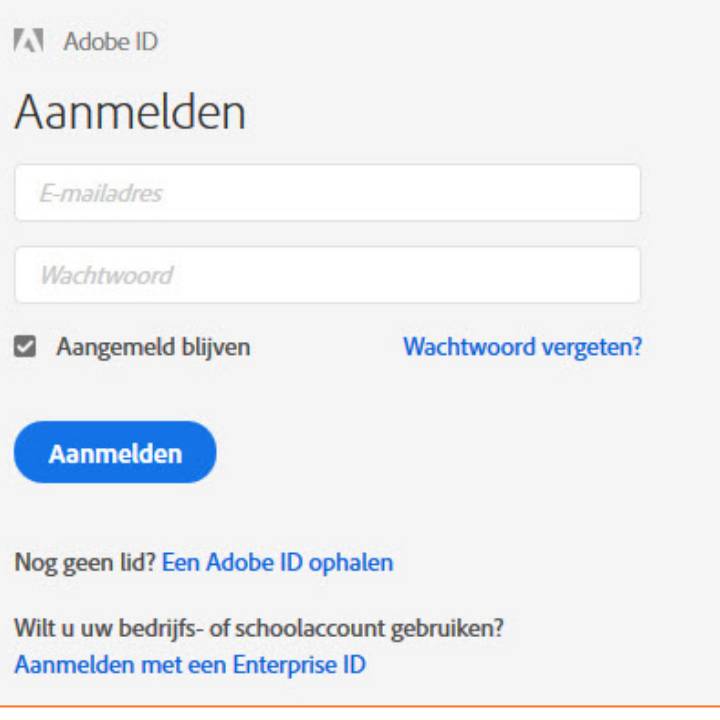

Klik op 'Een Adobe ID ophalen'

#### Stap 1.

```
Adobe ID
Inschrijven
  Voornaam
                                  Achternaam
  E-mailadres
  Wachtwoord
Je wachtwoord moet:
   ten minste één getal of symbool bevatten.
   zowel hoofdletters als kleine letters uit het Latijnse alfabet bevatten.
   ten minste 8 tekens lang zijn.
  Nederland
                                                             V
Geboortedatum

 ✓ Jaar

 Dag
                 Maand
          \sim
                                                             \sim
Blijf op de hoogte van Adobe-producten en -services. Meer
informatie.
Ik heb de <u>Gebruiksvoorwaarden</u> en het <u>Privacybeleid</u> gelezen en ga
hiermee akkoord.
   Inschrijven
```

Vul de gevraagde gegevens in en klik op 'Inschrijven'

# Installeer Adobe Digital Editions

Nu je een Adobe ID hebt, ben je klaar om de gratis software van Adobe Digital Editions op je Windows computer te installeren. Wij gebruikten versie 4.5.2 van Adobe Digital Editions (juni 2017). In de loop der tijd kan Adobe nieuwe versies van de software uitbrengen.

Het downloaden is bij elke internetbrowser net even anders. We leggen je achtereenvolgens uit hoe het werkt bij Firefox, Internet Explorer, Chrome en Edge.

**Let op:** soms wordt je tijdens de installatie van Adobe Digital Editions gevraagd om het programma Norton Security Scan mee te installeren. Dat is overbodig. Als dit voorkomt, verwijder dan het vinkje in vakje voor de tekst 'Ja, ik wil Norton Security Scan gebruiken' en klik dan op 'Volgende'.

# Installeer Adobe Digital Editions met Firefox

- 1. Start Firefox op en ga naar http://www.adobe.com/nl/solutions/ebook/digitaleditions/download.html
- 2. Klik op 'Windows' naast de tekst 'Download Digital Edition 4.5.2'
- 3. Klik op 'Bestand opslaan'
- 4. Klik rechtsboven op de blauwe pijl en klik op het bestand Adobe\_4.5\_installer
- 5. Er verschijnt een venster met de tekst 'Wilt u toestaan dat deze app wijzigingen aanbrengt op uw computer'
- 6. Klik op 'Ja'
- 7. Vink aan: 'Ik accepteer de overeenkomst' en klik op 'Volgende'
- 8. Klik op 'Volgende'
- 9. Klik op 'Installeren'
- 10. Klik op 'Afsluiten'
- 11. Adobe Digital Editions is nu geïnstalleerd op je computer

#### Solutions / Adobe eBook Platform /

#### Adobe Digital Editions / Download

OVERVIEW TECH SPECS

FAO

#### Adobe Digital Editions 4.5.2 Installers

Locate your preferred platform and click on it to download the installer. Then run the installer on y

Download Digital Edition 4.5.2 Macintosh (23.2MB)

Download Digital Edition 4.5.2 Windows (8.13MB)

Klik op 'Windows' naast de tekst 'Download Digital Edition 4.5.2'

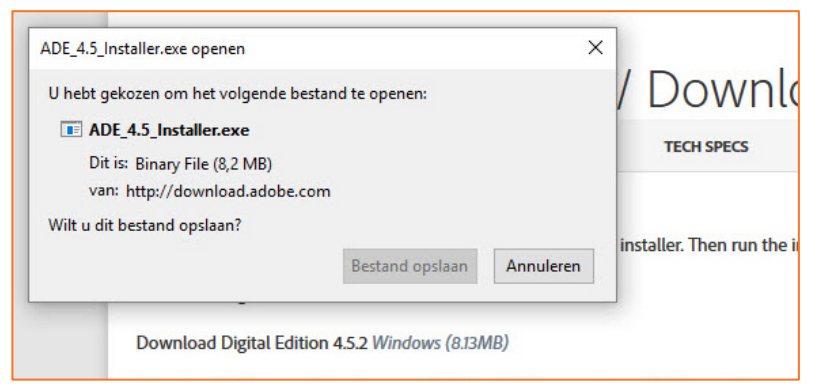

Klik op 'Bestand opslaan'

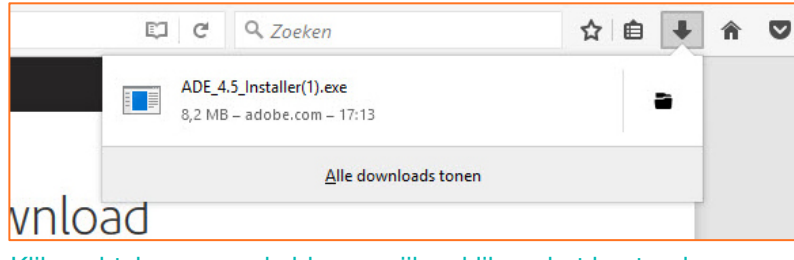

Klik rechtsboven op de blauwe pijl en klik op het bestand Adobe\_4.5\_installer

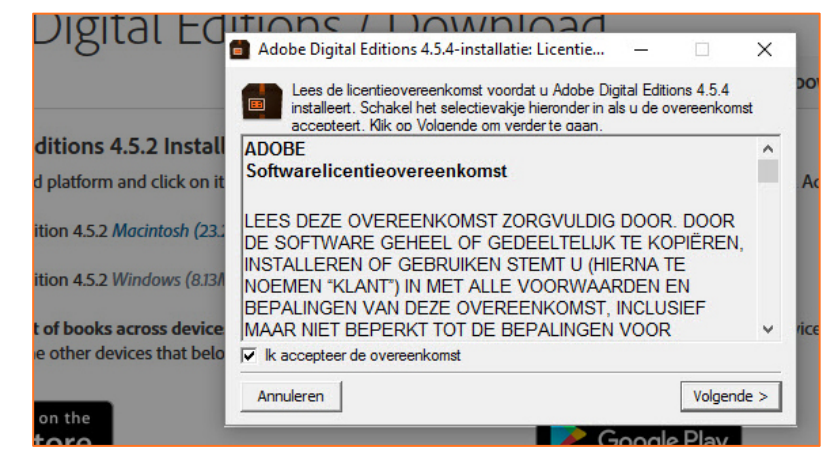

Vink aan: 'Ik accepteer de overeenkomst' en klik op 'Volgende'

| Digital Ed                                            | Adobe Digital Editions 4.5.4  | installatie                         | deselecte            | er welke u  | ×<br>u niet DO |
|-------------------------------------------------------|-------------------------------|-------------------------------------|----------------------|-------------|----------------|
| ditions 4.5.2 Instal                                  |                               | -                                   |                      |             |                |
| d platform and click on it                            | Selecteer de gewenste opties: | .acsm- en .epub                     | -bestands            | typen kop   | pelen A        |
| ition 4.5.2 Macintosh (23.)                           |                               | Bureaubladsnelk     Koppeling op de | oppeling<br>werkbalk | Snel starte | en             |
| ition 4.5.2 Windows (8.131                            |                               |                                     |                      |             |                |
| t of books across device<br>e other devices that belo | Vereiste ruimte: 22.0MB       |                                     |                      |             | ric            |
|                                                       | Annuleren                     | <                                   | < Vorige             | Volger      | nde >          |
| on the                                                |                               |                                     | Good                 | e Plav      |                |

Klik op 'Volgende'

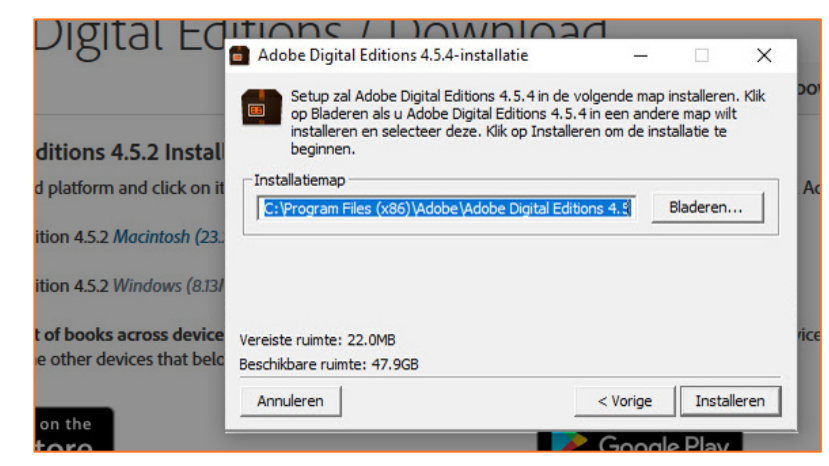

Klik op 'Installeren'

| Digital Ed                                            | Adobe Digital Editions 4.5 4-installatie | חבר     |         | ×       |
|-------------------------------------------------------|------------------------------------------|---------|---------|---------|
|                                                       | Voltooid                                 |         |         | 20      |
| ditions 4.5.2 Instal                                  | Details tonen                            |         |         |         |
| d platform and click on it                            |                                          |         |         | A       |
| ition 4.5.2 Macintosh (23.:                           |                                          |         |         | - 1     |
| ition 4.5.2 Windows (8.13/                            |                                          |         |         | - 1     |
| t of books across device<br>e other devices that belc |                                          |         |         | ric     |
|                                                       | Annuleren                                | < Vorig | e Af    | sluiten |
| toro                                                  |                                          | De Goo  | ole Pla | W       |

Klik op 'Afsluiten'

# Installeer Adobe Digital Editions met Internet Explorer

- 1. Start Internet Explorer op en ga naar http://www.adobe.com/nl/solutions/ebook/digitaleditions/download.html
- 2. Klik op 'Windows' naast de tekst 'Download Digital Edition 4.5.2'
- 3. Klik onderin het scherm in de downloadbalk op de knop 'Uitvoeren'

#### Solutions / Adobe eBook Platform / Adobe Digital Editions / Download

OVERVIEW TECH SPECS

FAO

#### Adobe Digital Editions 4.5.2 Installers

Locate your preferred platform and click on it to download the installer. Then run the installer on y

Download Digital Edition 4.5.2 Macintosh (23.2MB)

Download Digital Edition 4.5.2 Windows (8.13MB)

Klik op 'Windows' naast de tekst 'Download Digital Edition 4.5.2'

Opslaan

-

Annuleren

Wilt u ADE\_4.5\_Installer.exe (8,24 MB) van download.adobe.com uitvoeren of opslaan?

- 4. Er verschijnt een venster met de tekst 'Wilt u toestaan dat deze app wijzigingen aanbrengt op uw computer'
- 5. Klik op de knop 'Ja'
- 6. Vink aan: 'Ik accepteer de overeenkomst' en klik op 'Volgende'
- 7. Klik op 'Volgende'
- 8. Klik op 'Installeren'
- 9. Klik op 'Afsluiten'
- 10. Adobe Digital Editions is nu geïnstalleerd op je computer
- 11. Op je bureaublad is automatisch een snelkoppeling geplaatst naar Adobe Digital Editions

Klik onderin het scherm in de downloadbalk op de knop 'Uitvoeren'

Uitvoeren

|                             | Lees de licentieovereenkomst voordat u Adobe Digital Editions 4.5.4<br>installeert. Schakel het selectievakje hieronder in als u de overeenkomst<br>acceptert. Klik op Volgende om verder te gaan. | t | D  |
|-----------------------------|----------------------------------------------------------------------------------------------------|---|----|
| ditions 4.5.2 Install       | ADOBE                                                                                                    | ^ |    |
| d platform and click on it  | Softwarelicentieovereenkomst                                                                                                    |   | 1  |
| ition 4.5.2 Macintosh (23.: | LEES DEZE OVEREENKOMST ZORGVULDIG DOOR. DOOR<br>DE SOFTWARE GEHEEL OF GEDEELTELIJK TE KOPIËREN,                                                                                                    |   | I  |
| ition 4.5.2 Windows (8.13)  | INSTALLEREN OF GEBRUIKEN STEMT U (HIERNA TE<br>NOEMEN "KLANT") IN MET ALLE VOORWAARDEN EN<br>BEPALINGEN VAN DEZE OVEREENKOMST, INCLUSIEF                                                           |   | I  |
| t of books across device    | MAAR NIET BEPERKT TOT DE BEPALINGEN VOOR                                                                                                    | ~ | ġ, |
| e other devices that belo   | 🔽 Ik accepteer de overeenkomst                                                                                                    |   | I  |
|                             | Appuleren                                                                                                    | 5 | I  |

Vink aan: 'lk accepteer de overeenkomst' en klik op 'Volgende'

| Digital Ed                                                   | Adobe Digital Editions 4.5.4                             | installatie                                                 | -                           |                                     | ×       |
|--------------------------------------------------------------|----------------------------------------------------------|-------------------------------------------------------------|-----------------------------|-------------------------------------|---------|
|                                                              | Selecteer de onderdelen<br>wilt installeren. Klik op Vol | die u wilt installeren er<br>Igende om verder te g          | n deselectee<br>Jaan.       | er welke u                          | niet    |
| ditions 4.5.2 Install                                        |                                                          |                                                             |                             |                                     |         |
| d platform and click on it                                   | Selecteer de gewenste opties:                            | <ul> <li>.acsm- en .epu</li> <li>Snelkoppelinger</li> </ul> | b-bestandst<br>n in het men | t <mark>ypen kop</mark><br>1u Start | pelen A |
| ition 4.5.2 Macintosh (23.                                   |                                                          | Bureaubladsnel                                              | koppeling<br>e werkbalk S   | inel starte                         | en      |
| ition 4.5.2 Windows (8.131                                   |                                                          |                                                             |                             |                                     |         |
| t <b>of books across device</b><br>e other devices that belc | Vereiste ruimte: 22.0MB                                  |                                                             |                             |                                     | ric     |
|                                                              | Annuleren                                                |                                                             | < Vorige                    | Volgen                              | ide >   |
| on the                                                       |                                                          |                                                             | Google                      | e Plav                              |         |

Klik op 'Volgende'

| Digital Ed                                            | Adobe Digital Editions 4.5.4-installatie – 🗆 🗙 |     |
|-------------------------------------------------------|------------------------------------------------|-----|
|                                                       | Voltooid                                       | bo  |
| ditions 4.5.2 Install                                 | Details tonen                                  |     |
| d platform and click on it                            |                                                | A   |
| ition 4.5.2 Macintosh (23.                            |                                                | l   |
| ition 4.5.2 Windows (8.13/                            |                                                | l   |
| t of books across device<br>e other devices that belc |                                                | ric |
|                                                       | Annuleren < Vorige Afsluiten                   | l   |
| toro                                                  | Google Play                                    |     |

Klik op 'Afsluiten'

# Installeer Adobe Digital Editions met Chrome

- 1. Start Chrome op en ga naar http://www.adobe.com/nl/solutions/ebook/digitaleditions/download.html
- 2. Klik op 'Windows' naast de tekst 'Download Digital Edition 4.5.2'
- 3. Klik links onderin het scherm op het pijltje rechts in de downloadbalk en klik op 'Openen'
- 4. Er verschijnt een venster met de tekst 'Wilt u toestaan dat deze app wijzigingen aanbrengt op uw computer'
- 5. Klik op 'Ja'
- 6. Vink aan: 'Ik accepteer de overeenkomst' en klik op 'Volgende'
- 7. Klik op 'Volgende'
- 8. Klik op 'Installeren'
- 9. Klik op 'Afsluiten'
- 10. Adobe Digital Editions is nu geïnstalleerd op je computer
- 11. Op je bureaublad is automatisch een snelkoppeling geplaatst naar Adobe Digital Editions

Solutions / Adobe eBook Platform /

#### Adobe Digital Editions / Download

OVERVIEW TECH SPECS

FAO

#### Adobe Digital Editions 4.5.2 Installers

Locate your preferred platform and click on it to download the installer. Then run the installer on y

Download Digital Edition 4.5.2 Macintosh (23.2MB)

Download Digital Edition 4.5.2 Windows (8.13MB)

Klik op 'Windows' naast de tekst 'Download Digital Edition 4.5.2'

| Openen                               |  |
|--------------------------------------|--|
| Altijd bestanden van dit type openen |  |
| Weergeven in map                     |  |
| Annuleren                            |  |

Klik links onderin het scherm op het pijltje rechts in de downloadbalk en klik op 'Openen'

| Digital Ed                  | Adobe Digital Editions 4.5.4-installatie: Licentie –                                                                                                    | ×   |
|-----------------------------|----------------------------------------------------------------------------------------------------|-----|
|                             | Lees de licentieovereenkomst voordat u Adobe Digital Editions 4.5.4<br>installeert. Schakel het selectievakje hieronder in als u de overeenkoms<br>accepteert. Klik op Volgende om verder te gaan. | t   |
| ditions 4.5.2 Install       | ADOBE                                                                                                    | ^   |
| d platform and click on it  | Softwarelicentieovereenkomst                                                                                                    |     |
| ition 4.5.2 Macintosh (23.: | LEES DEZE OVEREENKOMST ZORGVULDIG DOOR. DOOR<br>DE SOFTWARE GEHEEL OF GEDEELTELIJK TE KOPIËREN,                                                                                                    |     |
| ition 4.5.2 Windows (8.13/  | INSTALLEREN OF GEBRUIKEN STEMT U (HIERNA TE<br>NOEMEN "KLANT") IN MET ALLE VOORWAARDEN EN<br>BEDALINGEN VAN DEZE OVEREENKOMST INCLUSIEF                                                            |     |
| t of books across device    | MAAR NIET BEPERKT TOT DE BEPALINGEN VOOR                                                                                                    | ~ 1 |
| e other devices that belo   | ,<br>▼ Ik accepteer de overeenkomst                                                                                                    |     |
|                             | Annuleren Volgende                                                                                                    | 2 > |
| on the                      |                                                                                                    |     |
| toro                        | Google Play                                                                                                    |     |

Vink aan: 'lk accepteer de overeenkomst' en klik op 'Volgende'

| Digital Ed                                            | Adobe Digital Editions 4.5.4                             | installatie                                                    | 1                             |                      | ×      |
|-------------------------------------------------------|----------------------------------------------------------|----------------------------------------------------------------|-------------------------------|----------------------|--------|
|                                                       | Selecteer de onderdelen<br>wilt installeren. Klik op Vol | die u wilt installeren e<br>gende om verder te g               | n deselectee<br>gaan.         | er welke u           | niet D |
| ditions 4.5.2 Instal                                  |                                                          |                                                                |                               |                      |        |
| d platform and click on it                            | Selecteer de gewenste opties:                            | <ul> <li>✓ .acsm- en .epu</li> <li>✓ Snelkoppelinge</li> </ul> | ub-bestandst<br>en in het men | typen kop<br>u Start | pelen  |
| ition 4.5.2 Macintosh (23.                            |                                                          | Bureaubladsne                                                  | lkoppeling<br>le werkbalk S   | nel starte           | en 🛛   |
| ition 4.5.2 Windows (8.13)                            |                                                          |                                                                |                               |                      |        |
| t of books across device<br>e other devices that belo | Vereiste ruimte: 22.0MB                                  |                                                                |                               |                      | ri     |
|                                                       | Annuleren                                                |                                                                | < Vorige                      | Volgen               | de >   |
| on the                                                |                                                          |                                                                | Google                        | 2 Play               |        |

Klik op 'Volgende'

| Digital Ed                 |                                                                                                    | D                                               | -                                         | ×          |
|----------------------------|----------------------------------------------------------------------------------------------------|-------------------------------------------------|-------------------------------------------|------------|
| 0                          | Adobe Digital Editions 4.5.4-installatie                                                                                                    | -                                               | U                                         | ×          |
| ditions 4.5.2 Install      | Setup zal Adobe Digital Editions 4.5.4 in de v<br>op Bladeren als u Adobe Digital Editions 4.5.<br>installeren en selecteer deze. Klik op Installe<br>beginnen | volgende map<br>4 in een ande<br>eren om de ins | installeren<br>re map wilt<br>tallatie te | . Klik 00' |
| ditions 4.5.2 Instal       | beginnen.                                                                                                    |                                                 |                                           |            |
| d platform and click on it | Installatiemap<br>C:\Program Files (x86)\Adobe\Adobe Digital Edit                                                                                              | ions 4.5                                        | Bladeren                                  | Ac         |
| ition 4.5.2 Macintosh (23. |                                                                                                    |                                                 |                                           |            |
| ition 4.5.2 Windows (8.13/ |                                                                                                    |                                                 |                                           |            |
| t of books across device   | Vereiste ruimte: 22.0MB                                                                                                    |                                                 |                                           | vice       |
| e other devices that belo  | Beschikbare ruimte: 47.9GB                                                                                                    |                                                 |                                           |            |
| on the                     | Annuleren                                                                                                    | < Vorige                                        | Install                                   | eren       |
| toro                       |                                                                                                    | Good                                            | e Plav                                    |            |

Klik op 'Installeren'

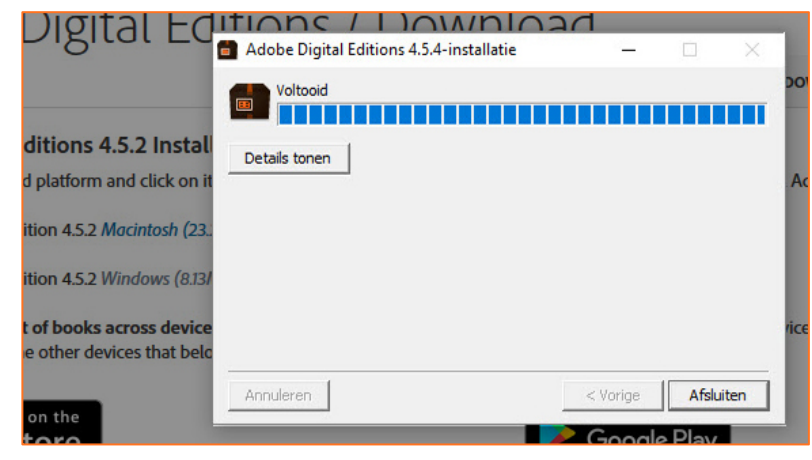

Klik op 'Afsluiten'

# Installeer Adobe Digital Editions met met Edge (Windows 10 browser)

- 1. Start Edge op en ga naar http://www.adobe.com/nl/solutions/ebook/digitaleditions/download.html
- 2. Klik op 'Windows' naast de tekst 'Download Digital Edition 4.5.2'
- 3. Klik onderin het scherm in de downloadbalk op 'Opslaan'
- 4. Wacht tot de knop 'Uitvoeren' verschijnt en klik hierop
- 5. Er verschijnt een venster met de tekst 'Wilt u toestaan dat deze app wijzigingen aanbrengt op uw computer'

Solutions / Adobe eBook Platform / Adobe Digital Editions / Download

OVERVIEW TECH SPECS

FAO

#### Adobe Digital Editions 4.5.2 Installers

Locate your preferred platform and click on it to download the installer. Then run the installer on y

Download Digital Edition 4.5.2 Macintosh (23.2MB)

Download Digital Edition 4.5.2 Windows (8.13MB)

Klik op 'Windows' naast de tekst 'Download Digital Edition 4.5.2'

| Wat wilt u doen met ADE_4.5_Installer.exe (8,24 MB)?<br>Van: download.adobe.com | Opslaan Opslaan als Annuleren                          | × |
|---------------------------------------------------------------------------------|--------------------------------------------------------|---|
|                                                                                 | Klik onderin het scherm in de downloadbalk op 'Opslaan | , |

| Downloaden van ADE_4.5_Installer (1).exe is voltooid. | peren Map openen Downloads weergeven |
|-------------------------------------------------------|--------------------------------------|
|-------------------------------------------------------|--------------------------------------|

Wacht tot de knop 'Uitvoeren' verschijnt en klik hierop

- 6. Klik op 'Ja'
- 7. Vink aan: 'lk accepteer de overeenkomst' en klik op 'Volgende'
- 8. Klik op 'Volgende'
- 9. Klik op 'Installeren'
- 10. Klik op 'Afsluiten'
- 11. Adobe Digital Editions is nu geïnstalleerd op je computer
- 12. Op je bureaublad is automatisch een snelkoppeling geplaatst naar Adobe Digital Editions

|                             | Lees de licentieovereenkomst voordat u Adobe Digital Editions 4.5.4<br>installeert. Schakel het selectievakje hieronder in als u de overeenkoms<br>accenteert. Klik op Volgende om verder te gaan. | st  |
|-----------------------------|----------------------------------------------------------------------------------------------------|-----|
| ditions 4.5.2 Install       | ADOBE                                                                                                    | ^   |
| d platform and click on it  | Softwarelicentieovereenkomst                                                                                                    |     |
| ition 4.5.2 Macintosh (23.: | LEES DEZE OVEREENKOMST ZORGVULDIG DOOR. DOOR<br>DE SOFTWARE GEHEEL OF GEDEELTELIJK TE KOPIËREN,                                                                                                    |     |
| ition 4.5.2 Windows (8.13/  | NOEMEN OF GEBRUIKEN STEMT 0 (HIERNA TE<br>NOEMEN "KLANT") IN MET ALLE VOORWAARDEN EN<br>BEPALINGEN VAN DEZE OVEREENKOMST, INCLUSIEF                                                                |     |
| t of books across device    | MAAR NIET BEPERKT TOT DE BEPALINGEN VOOR                                                                                                    | v   |
| e other devices that belo   | Ik accepteer de overeenkomst                                                                                                    |     |
|                             | Annuleren Volgend                                                                                                    | e > |

Vink aan: 'Ik accepteer de overeenkomst' en klik op 'Volgende'

| Digital Ed                                            | Adobe Digital Editions 4.5.4                             | -installatie                                                   | 1                             |                     | ×       |
|-------------------------------------------------------|----------------------------------------------------------|----------------------------------------------------------------|-------------------------------|---------------------|---------|
|                                                       | Selecteer de onderdelen<br>wilt installeren. Klik op Vol | die u wilt installeren e<br>Igende om verder te g              | n deselectee<br>gaan.         | r welke u           | niet D  |
| ditions 4.5.2 Install                                 |                                                          |                                                                |                               |                     |         |
| d platform and click on it                            | Selecteer de gewenste opties:                            | <ul> <li>✓ .acsm- en .epu</li> <li>✓ Snelkoppelinge</li> </ul> | ub-bestandst<br>en in het men | ypen kop<br>u Start | pelen / |
| ition 4.5.2 Macintosh (23.                            |                                                          | Bureaubladsne                                                  | elkoppeling<br>le werkbalk S  | nel starte          | n       |
| ition 4.5.2 Windows (8.13)                            |                                                          |                                                                |                               |                     |         |
| t of books across device<br>e other devices that belo | Vereiste ruimte: 22.0MB                                  |                                                                |                               |                     | ri      |
|                                                       | Annuleren                                                |                                                                | < Vorige                      | Volgen              | de >    |
| on the                                                |                                                          |                                                                | Google                        | 2 Play              |         |

Klik op 'Volgende'

| Digital Ed                                                   | ιτισης / Πρωληίο                                                                                                    | had had                                                                                            |
|--------------------------------------------------------------|----------------------------------------------------------------------------------------------------|----------------------------------------------------------------------------------------------------|
| DIGITOT LO                                                   | Adobe Digital Editions 4.5.4-installatie                                                                                                    | – 🗆 🗙                                                                                              |
| ditions 4.5.2 Instal                                         | Setup zal Adobe Digital Editions 4.5.4 in<br>op Bladeren als u Adobe Digital Editions<br>installeren en selecteer deze. Klik op Ins<br>beginnen. | de volgende map installeren. Klik<br>4.5.4 in een andere map wilt<br>talleren om de installatie te |
| d platform and click on it                                   | Installatiemap                                                                                                    | Ac                                                                                                 |
| ition 4.5.2 Macintosh (23.                                   | C:\Program Files (x86)\Adobe\Adobe Digital                                                                                                    | Editions 4. 9 Bladeren                                                                             |
| ition 4.5.2 Windows (8.13/                                   |                                                                                                    |                                                                                                    |
| t <b>of books across device</b><br>e other devices that belc | Vereiste ruimte: 22.0MB<br>Beschikbare ruimte: 47.8GB                                                                                            | vice                                                                                               |
|                                                              | Annuleren                                                                                                    | < Vorige Installeren                                                                               |
| on the                                                       |                                                                                                    | Coogle Play                                                                                        |
|                                                              |                                                                                                    |                                                                                                    |

Klik op 'Installeren'

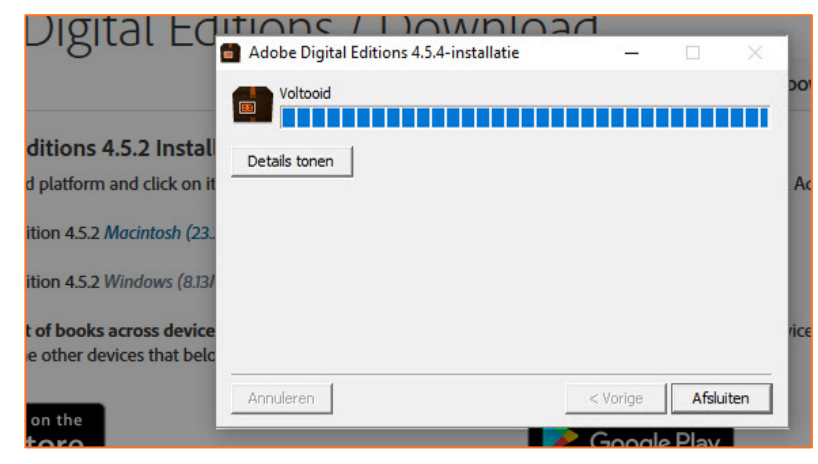

Klik op 'Afsluiten'

# Stap 3.

# Autoriseer je computer en e-reader

Nu je een Adobe ID hebt aangemaakt en Adobe Digital Editions hebt geïnstalleerd op je laptop of pc, moet je je computer en e-reader nog autoriseren:

- 1. Start het programma Adobe Digital Editions
- 2. Klik in de menubalk op 'Help' en kies 'Computer autoriseren'
- 3. Voer je Adobe ID en wachtwoord in
- 4. Klik op 'Autoriseren'
- 5. Je computer is geautoriseerd
- 6. Sluit je e-reader aan op de computer. **Let op:** bij diverse merken e-readers moet je op het scherm van de e-reader drukken op de knop 'Verbinden'
- 7. De e-reader meldt zich in het linkerscherm van Adobe Digital Editions
- 8. Klik op de naam van de e-reader onder 'Apparaten'
- 9. Klik op het 'tandwielsymbool' en klik op 'Apparaat autoriseren'
- 10. Er verschijnt een nieuw venster waarin je Adobe ID wordt getoond
- 11. Klik op 'Autoriseren'
- 12. Klik op OK
- 13. Je e-reader heeft nu dezelfde Adobe ID als je computer

Je kan nu e-books lenen en downloaden.

| estand Bibliotheek | Help                        |              |
|--------------------|-----------------------------|--------------|
| Boekenkasten       | Computer autoriseren        | Ctrl+Shift+U |
| -                  | Autorisatie verwijderen     | Ctrl+Shift+D |
| Alle items         | Autorisatiegegevens         | Ctrl+Shift+I |
| Niet gelezen       | Adobe Digital Editions Help | F1           |
| -                  | Info over Digital Editions  |              |

Klik in de menubalk op 'Help' en kies 'Computer autoriseren'

| utorisatie van uw computer biedt de volgende mogelijkheden:  - Met Adobe DRM beveiligde items gemakkelijk uitwisselen op meerdere computers en mobiele apparaten, - Met Adobe DRM beveiligde items lezen op computers of mobiele apparaten (maximaal zes), - Uw inhoud herstellen via een back-up wanneer u het besturingssysteem opnieuw moet installeren, electeer een eBook-leverancier: en geef hieronder uw inlog-id en wachtwoord op, eBook-leverancier: Adobe ID v Adobe-id maken Adobe-id: jan.mus@zwarteparel.nl |                                            |                                        |           |                                   |
|----------------------------------------------------------------------------------------------------|--------------------------------------------|----------------------------------------|-----------|-----------------------------------|
| Met Adobe DRM beveiligde items gemakkelijk uitwisselen op meerdere computers en mobiele apparaten.     Met Adobe DRM beveiligde items lezen op computers of mobiele apparaten (maximaal zes),     Uw inhoud herstellen via een back-up wanneer u het besturingssysteem opnieuw moet installeren. electeer een eBook-leverancier en geef hieronder uw inlog-id en wachtwoord op.     eBook-leverancier: Adobe ID v Adobe-id maken     Adobe-id: jan.mus@zwarteparel.nl                                                     | torisatie van uw computer biedt de vo      | lgende mogelijkheden:                  |           |                                   |
| Met Adobe DRM beveiligde items lezen op computers of mobiele apparaten (maximaal zes).     Uw inhoud herstellen via een back-up wanneer u het besturingssysteem opnieuw moet installeren. electeer een eBook-leverancier:     Adobe ID     Adobe-id:     jan.mus@zwarteparel.nl                                                                                                    | - Met Adobe DRM beveilig                   | gde items gemakkelijk uitwisselen op r | meerdere  | e computers en mobiele apparaten. |
| - Uw inhoud herstellen via een back-up wanneer u het besturingssysteem opnieuw moet installeren. electeer een eBook-leverancier en geef hieronder uw inlog-id en wachtwoord op. eBook-leverancier: Adobe ID Adobe-id maken Adobe-id: jan.mus@zwarteparel.nl                                                                                                    | <ul> <li>Met Adobe DRM beveilig</li> </ul> | gde items lezen op computers of mob    | iele appa | araten (maximaal zes).            |
| electeer een eBook-leverancier en geef hieronder uw inlog-id en wachtwoord op.<br>eBook-leverancier: Adobe ID  Adobe-id maken Jan.mus@zwarteparel.nl                                                                                                    | - Uw inhoud herstellen via                 | een back-up wanneer u het besturing    | gssysteer | n opnieuw moet installeren.       |
| eBook-leverancier: Adobe ID   Adobe-id maken  Adobe-id: jan.mus@zwarteparel.nl                                                                                                    | ecteer een eBook-leverancier en ge         | ef hieronder uw inlog-id en wachtw     | oord op   | •                                 |
| Adobe-id: jan.mus@zwarteparel.nl                                                                                                    | eBook-leverancier:                         | Adobe ID                               | ¥         | Adobe-id maken                    |
|                                                                                                    | Adobe-id:                                  | jan.mus@zwarteparel.nl                 |           |                                   |
| Wachtwoord: Wachtwoord vergeten                                                                                                    | Wachtwoord:                                | •••••                                  |           | Wachtwoord vergeten               |
|                                                                                                    |                                            |                                        |           |                                   |

Voer je Adobe ID en wachtwoord in

# Stap 3.

| Bestand Bibliotheek Help |                                                              |
|--------------------------|--------------------------------------------------------------|
| Apparaten                | Apparaten - KOBOeReader (0)                                  |
| KOBOeReader              | Apparaat autoriseren                                         |
| Boekenkasten 🗱           | Autorisatiegegevens apparaat Apparaatautorisatie verwijderen |

Klik in de menubalk op 'Help' en kies 'Apparaat autoriseren'

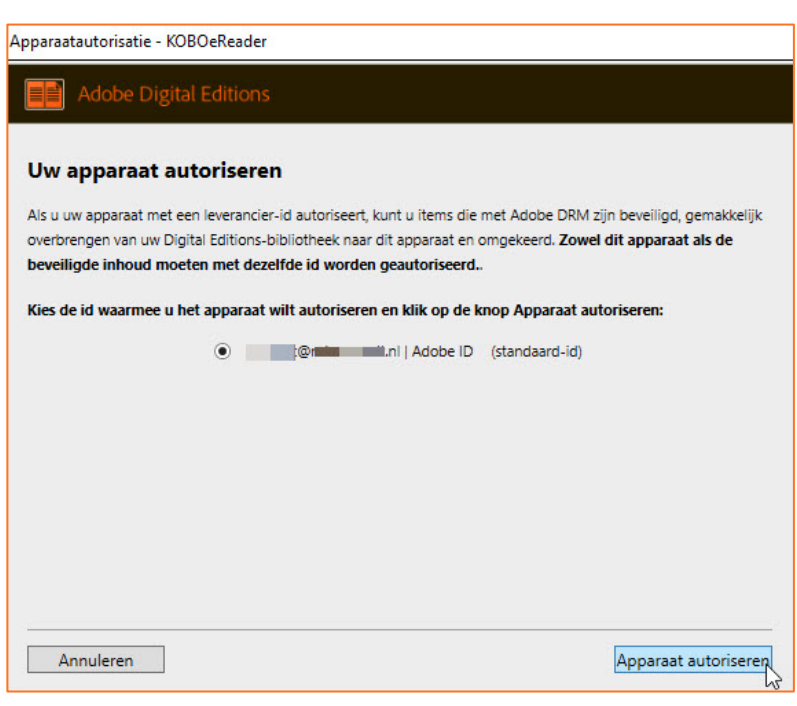

Voer je Adobe ID en wachtwoord in